## Table of Contents

| /ERAGE (SBC) | SUMMARY OF BENEFITS  |
|--------------|----------------------|
|              | Aetna SBC Search     |
| 7            | BCBSIL SBC Search    |
| ח            | UnitedHealthcare SBC |

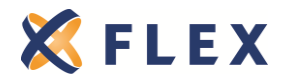

## SUMMARY OF BENEFITS & COVERAGE (SBC)

Under the Affordable Care Act, insurance companies and group health plans will provide consumers with a concise document detailing, in plain language, simple and consistent information about health plan benefits and coverage.

This Summary of Benefits and Coverage (SBC) document will help consumers better understand the coverage they have and allow them to easily compare different coverage options. It will summarize the key features of the plan or coverage, such as the covered benefits, cost-sharing provisions, and coverage limitations and exceptions. It will also contain a uniform glossary of terms commonly used in health insurance coverage such as "deductible" and "co-payment"

ACA requires group health plans and/or insurance issuers to create and distribute a SBC to participants in certain situations:

- 30 days before the plan's renewal
- With enrollment materials or during the open enrollment period
- After a special enrollment
- 60 days before making mid-year changes to medical plans
- Upon request

For a complete list of SBC distribution circumstances, visit <u>http://www.dol.gov/ebsa/faqs/faq-aca8.html</u>

**AETNA** - Aetna includes the SBC within the group's renewal packet, but a complete list is also available on Aetna's Producer World.

Aetna Technical Support for SBCs: (800) 225-3375

**BCBSIL** - SBCs are available on Blue Access for Producers in both English and Spanish. The "Plan Effective Date" and "Plan Ending Date" are customizable.

BCBSIL Technical Support for SBCs: (855) 756-4448 BCBSIL Stock Request Line: (800) 203-0585 Email: <u>stock\_request@bcbsil.com</u>

**UHC** – Group specific SBCs are available on Employer eServices.

Employer eServices Technical Support: (800) 651-5465

Instructions on how to access SBCs for all three carriers will be outlined in the following pages.

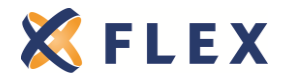

### Aetna SBC Search

# aetna

- 1. Go to <u>www.aetna.com/producer</u>
- 2. Log into Producer World

| Producer World <sup>®</sup> Log In<br>User Name:                                     | Why Register?<br>Aetna's online service center developed to meet<br>the informational needs of our producers, general<br>agents and firm employees including access to: |
|--------------------------------------------------------------------------------------|----------------------------------------------------------------------------------------------------|
| Password:                                                                            | <ul> <li>Get quotes</li> <li>Find compensation information</li> <li>Check license status</li> <li>Set up direct deposit</li> <li>Cet repeting</li> </ul>                |
| Forget Your <u>Password</u> Or <u>User Name?</u><br><u>Register   [Your Privacy]</u> | And more      REGISTER NOW                                                                                                    |

3. Click on "Small Group"

| Producer World Home   | Individual | Small Group             | Middle Market               | National Accounts         | Group Medicare      | Individ  |
|-----------------------|------------|-------------------------|-----------------------------|---------------------------|---------------------|----------|
| aetna                 | Forms      | Library                 |                             |                           |                     | FORMS    |
|                       | _          |                         |                             |                           |                     | Aetna Sa |
| Des dusts             | Compens    | ation: <u>Compens</u> : | ation Forms: (Comn          | nission Schedules & Re    | quired Materials,   | 1115     |
| Products              | Assignme   | int of Commission       | is) and <u>Direct Depos</u> | sit Authorization Form (a | available to        | 100      |
| Get a Quote 🔷 💌       | Compens    | ation Designees o       | only)                       |                           |                     |          |
| Order Enrollment Kits | Small Gr   | oup: Order Enro         | Iment Materials (En         | rollment Forms, Sales N   | Materials, Kits) or |          |
| Forms                 | select Sm  | all Group Busine        | ss Forms by state.          | Select a State            | -                   |          |
| Toolo                 |            |                         |                             | ,                         | _                   |          |

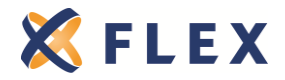

4. Click on "Get SBC"

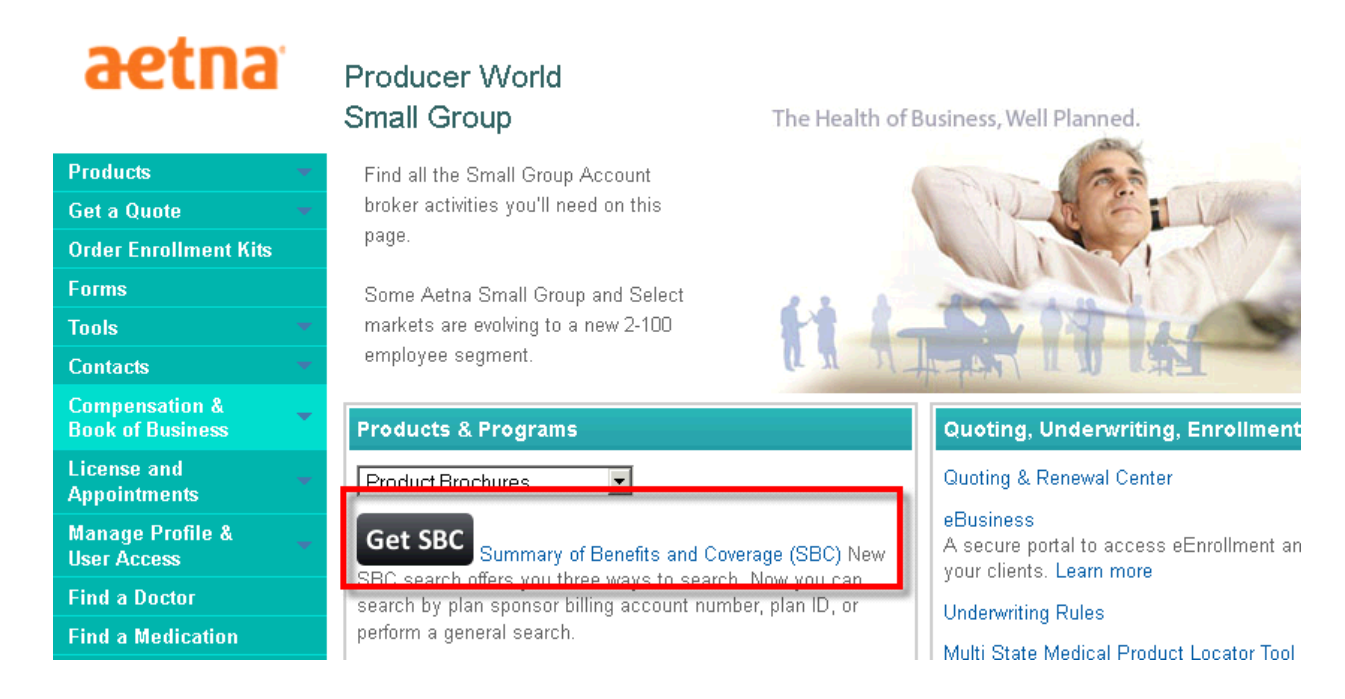

5. You can search by a specific group's account number, a plan ID number, or do a general search

## aetna

| Fri., Mar. 14, 2014                                                                                                    | Welcome to our Summary of Benefits and Coverage (SBC) Search Tool!                                                                                                    |
|----------------------------------------------------------------------------------------------------|----------------------------------------------------------------------------------------------------|
| Please note: SBCs with coverage<br>effective dates of 2013 and earlier<br>do not have supplemental materials_                                                                                                    | Select a Carrier: Aetna                                                                                                    |
| associated with the SBC.<br>Supplemental materials are<br>supported for SBCs with a coverage                                                                                                    | Account Number Search Plan ID Search General Search Billing Account Number*:                                                                                                    |
| effective date of 1/1/2014 or later.                                                                                                    | *Required Fields                                                                                                    |
| The SBCs in Mandarin, Tagalog,<br>Spanish, and Navajo are provided<br>upon request. If the SBC in the<br>language you are searching for is<br>not available at this time, please<br>contact your Aetna representative<br>for further assistance. | Consistent with your agreement/contract with Aetna, you acknowledge and agree to all distribution requirements associated with all applicable Summary of Benefits and Coverage events. |

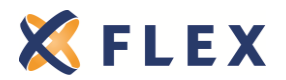

6. When you choose General Search, you will need to complete all fields marked with a "\*"

| Nelcome to our Summary                                 | y of Benefits and                       | Coverage (SBC) S                                     | earch Tool!                                    |                                             |            |                                           |     |          |
|--------------------------------------------------------|-----------------------------------------|------------------------------------------------------|------------------------------------------------|---------------------------------------------|------------|-------------------------------------------|-----|----------|
| Select a Carrier: Aetna                                | ¥                                       |                                                      |                                                |                                             |            |                                           |     |          |
| Account Number Search                                  | Plan ID Search                          | General Search                                       | State*:<br>Effective<br>Date*:<br>Group Size*: | ILLINOIS<br>05-01-2014<br>Group Size (2-50) | V<br>V     | Product:<br>On/Off Exchange:<br>Language: | OFF | <b>T</b> |
| *Required Fields                                       |                                         |                                                      |                                                |                                             |            |                                           |     |          |
| Consistent with your agre<br>with all applicable Summa | ement/contract w<br>ary of Benefits and | rith Aetna, you acki<br>d Coverage events.<br>Submit | nowledge and ag<br>Gear                        | gree to all distribution                    | requiremer | nts associated                            |     |          |

7. Click Submit. A statement may appear to warn you of long retrieval times

| Select a Carrier: 🗛tha                                                                                                    |                                                |                                             |              |                                           |     |   |
|----------------------------------------------------------------------------------------------------|------------------------------------------------|---------------------------------------------|--------------|-------------------------------------------|-----|---|
| Account Number Search Plan ID Search General Search                                                                        | State*:<br>Effective<br>Date*:<br>Group Size*: | ILLINOIS<br>05-01-2014<br>Group Size (2-50) | V<br>V       | Product:<br>On/Off Exchange:<br>Language: | OFF | V |
| Due to the volume of plans offered in some states, the retrie                                                              | val time of your r                             | requested documents (                       | may exceed 3 | 30 seconds.                               |     |   |
| *Required Fields                                                                                                    |                                                |                                             |              |                                           |     |   |
| Consistent with your agreement/contract with Aetna, you ack<br>with all applicable Summary of Benefits and Coverage events | knowledge and a                                | gree to all distribution                    | requirement  | s associated                              |     |   |
| Submit                                                                                                    | Clear                                          |                                             |              |                                           |     |   |

8. A list of available SBCs will be shown. Check the box next to the plan(s) you want to download

| Plan Name                                       |
|-------------------------------------------------|
| IL Bronze OAMC 5000 80/50 HSA                   |
| IL Bronze Savings Plus OAMC 5000 80/50 HSA TIF  |
| IL Gold Savings Plus OAMC 1250 80/50            |
| IL Silver Savings Plus OAMC 2500 100/50 HSA TIF |
| IL Bronze HMO 5000 60%                          |
| IL Silver Savings Plus HMO 2000 70%             |
| IL Bronze OAMC 5000 100/50 HSA                  |
| IL Platinum Savings Plus OAMC 500 80/50         |
| IL Bronze OAMC 3500 80/50 HSA                   |
| IL Silver HMO 1500 70%                          |
| IL Gold Savings Plus HMO 750 70%                |
| IL Bronze Savings Plus OAMC 5000 80/50 HSA      |
| IL Bronze Savings Plus OAMC 5000 100/50 HSA     |
| IL Gold OAMC 1250 80/50                         |

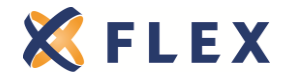

9. Scroll to the bottom of the page and click "Download"

| IL Silver OAMC 2000 70/50    |
|------------------------------|
| IL Gold OAMC 1000 80/50 \$30 |
| IL Silver PPO 2000 70/50     |
| IL Silver HMO 2000 70%       |
| IL Silver OAMC 6350 100/50   |
| Download                     |

10. The SBCs will be sent to a .zip file. Double click the zip file

| ESBC-1                         |                                          |  |
|--------------------------------|------------------------------------------|--|
| File Edit View Favorites Tools | ls Help                                  |  |
| 🕝 Back 👻 🕤 👻 🏂 🔎 Search        | 🏷 Folders 🛛 🖽 🗸                          |  |
| Address C:\DOCUME~1\BREINH~1   | 1\LOCALS~2\Temp\4\SBC-1.zip              |  |
| Folder Tasks 🏾 🛠               |                                          |  |
| 👔 Extract all files            | IL Gold IL Silver<br>Savings P Savings P |  |
| Other Places 🕆                 |                                          |  |
| Canal 4                        |                                          |  |
| Details ¥                      |                                          |  |
|                                |                                          |  |
|                                |                                          |  |

11. Your SBC is now viewable as a PDF

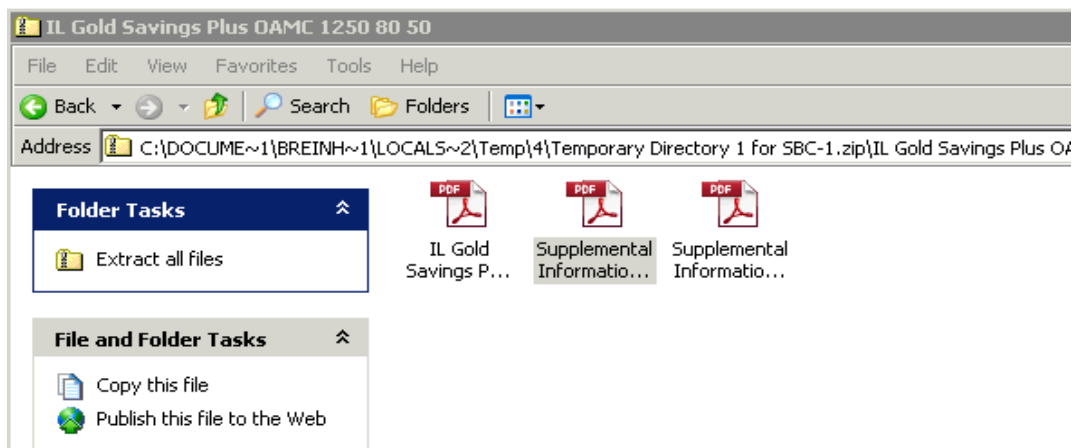

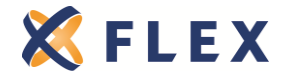

### **BCBSIL SBC Search**

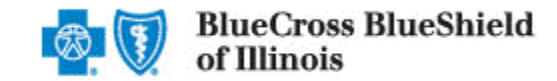

#### Go to: https://ben-sum-mgr.rrd.com/secure/login/?custName=HCSC

1) Log in using the following:

|                                                                                     | Powered by <b>RR DONNELLEY</b>                                                                    |                  |                        |
|-------------------------------------------------------------------------------------|---------------------------------------------------------------------------------------------------|------------------|------------------------|
| Welcome<br>This site requires auth<br>Enter your informatio<br>If you don't remembe | nentication.<br>n below and press <b>Log In</b> .<br>r your account information, click the Forgol | t Password Link. |                        |
| Customer Name:<br>User Name:<br>Password:                                           | HCSC<br>HCSCgenID<br>••••••••••••••••••••••••••••••••••••                                         |                  | Password= BlueSBC2017! |

2) Use the drop-down menu to select one of the two options:

Group 2016-2017 Q1 = Use this option if the group's renewal is prior to April 1, 2017

Group 2017 New = Use this option for group's who renew on or after April 1, 2017

Make your selection and hit "Next Step"

| Logout         |                    |
|----------------|--------------------|
| Create Summary |                    |
| Document Type: | Group 2016-2017 Q1 |
|                | Next Step          |
|                |                    |

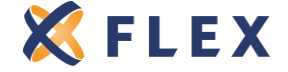

3) Select the year of the renewal you are creating an SBC for.

Select the state the company is located in. Put in a partial Plan name (you can put in the full plan name, but on occasion this will confuse the system). Select the language you want the SBC

Select the language you want the SBC. Select "Search"

\*\*\*If searching for a grandfathered plan (*not* transitional/grandmothered): enter \_GF in the Plan description field

| Logout               |                |                                                             |
|----------------------|----------------|-------------------------------------------------------------|
| Search               | Customize      |                                                             |
| Choose               | one or more c  | iteria below to search for matching plans and press search. |
|                      | Plan Year:     | 2017 🔻                                                      |
| Cor                  | porate Entity: | IL V                                                        |
| Product <sup>•</sup> | Type Display:  | Select 🔻                                                    |
|                      | Plan ID:       |                                                             |
|                      | Plan Name:     | G515                                                        |
| Plan                 | Description:   |                                                             |
|                      | Language:      | ENG T                                                       |
|                      |                | Search                                                      |
|                      |                |                                                             |

4) Look under the "plan name" column to locate the exact plan you are looking forOnce located, click the appropriate plan listed on the far left side (under column "product type")

| ogout                  |               |                   |            |                       |          |                                    |
|------------------------|---------------|-------------------|------------|-----------------------|----------|------------------------------------|
| Search Customize       |               |                   |            |                       |          |                                    |
| Choose one or more cri | teria below t | o search for mate | ching plan | s and press search.   |          |                                    |
| Plan Year: 2           | 2017 •        |                   |            |                       |          |                                    |
| Corporate Entity:      | L T           |                   |            |                       |          |                                    |
| roduct Type Display:   | - Select      |                   |            | •                     |          |                                    |
| Plan ID:               |               |                   |            |                       |          |                                    |
| Plan Name:             | 515           |                   |            |                       |          |                                    |
| Plan Description:      |               |                   |            |                       |          |                                    |
| Language:              | NG 🔻          |                   |            |                       |          |                                    |
|                        | Search        |                   |            | /                     |          |                                    |
| Product Type Product T | ype Display   | Plan ID           |            | Plan Name             | Language | Plan Description                   |
| Blue PPO 🚺 IL - Blue P | PO            | GPSE50PPOSILO     | G515PPO    | Blue PPO Gold(SM) 014 | ENG      | \$500Ded_\$5,000OOP_\$15/\$30/\$50 |
| <u> </u>               |               |                   |            |                       |          |                                    |

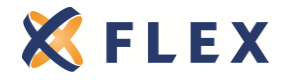

5) It will highlight the chosen plan. Click "next step".

Logout

| Search Customize                                                                 |               |                               |          |                                    |  |  |  |  |  |
|----------------------------------------------------------------------------------|---------------|-------------------------------|----------|------------------------------------|--|--|--|--|--|
| Choose one or more criteria below to search for matching plans and press search. |               |                               |          |                                    |  |  |  |  |  |
| Plan Year: 2017 🔻                                                                |               |                               |          |                                    |  |  |  |  |  |
| Corporate Entity: IL 🔹                                                           | IL V          |                               |          |                                    |  |  |  |  |  |
| Product Type Display: Select                                                     |               | ▼                             |          |                                    |  |  |  |  |  |
| Plan ID:                                                                         |               |                               |          |                                    |  |  |  |  |  |
| Plan Name: G515                                                                  |               |                               |          |                                    |  |  |  |  |  |
| Plan Description:                                                                |               |                               |          |                                    |  |  |  |  |  |
| Language: ENG 🔻                                                                  |               |                               |          |                                    |  |  |  |  |  |
| Search                                                                           |               |                               |          |                                    |  |  |  |  |  |
| Product Type Product Type Display                                                | Plan ID       | Plan Name                     | Language | Plan Description                   |  |  |  |  |  |
| Blue PPO IL - Blue PPO                                                           | GPSE50PPOSILO | G515PPO Blue PPO Gold(SM) 014 | ENG      | \$500Ded_\$5,000OOP_\$15/\$30/\$50 |  |  |  |  |  |
| Next Step                                                                        |               |                               |          |                                    |  |  |  |  |  |

6) Plan effective date = The date of the plans renewal
 Plan Ending date = Exactly one year after their renewal
 Coverage For = Use the drop-down menu to select "All"
 Hit "Generate Proof"

| Logout               |                |
|----------------------|----------------|
| Search Customiz      | e              |
| Plan Effective Date: | 4/1/2017       |
| Plan Ending Date:    | 3/31/2018      |
| Coverage For:        | All            |
|                      | Generate Proof |
|                      |                |
|                      |                |
|                      |                |
|                      |                |

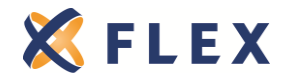

 Confirm this is the SBC you were looking for & that the Coverage Period is correct. Click on "Generate Final Copy" if everything looks good. Click on "Make Changes" if you need to make an adjustment.

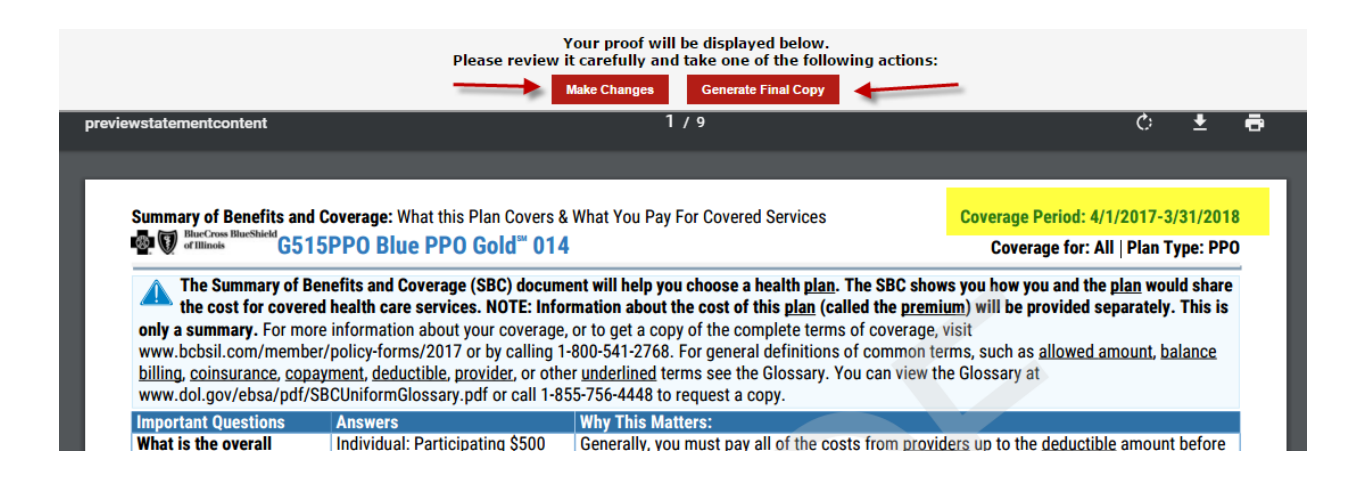

Once you Generate Final Copy, you will be able to enter an email address to have it sent to, or you can print the document.

To print, hover your mouse over the gray area above the SBC and a menu will appear where you can click the printer button. Or hover your mouse over the SBC, right click, and select to print.

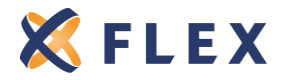

## UnitedHealthcare SBC Search

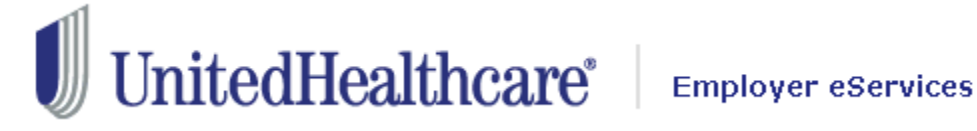

- 1. Go to www.employereservices.com
- 2. Enter your "User ID" and "Password"

#### **Employer eServices**

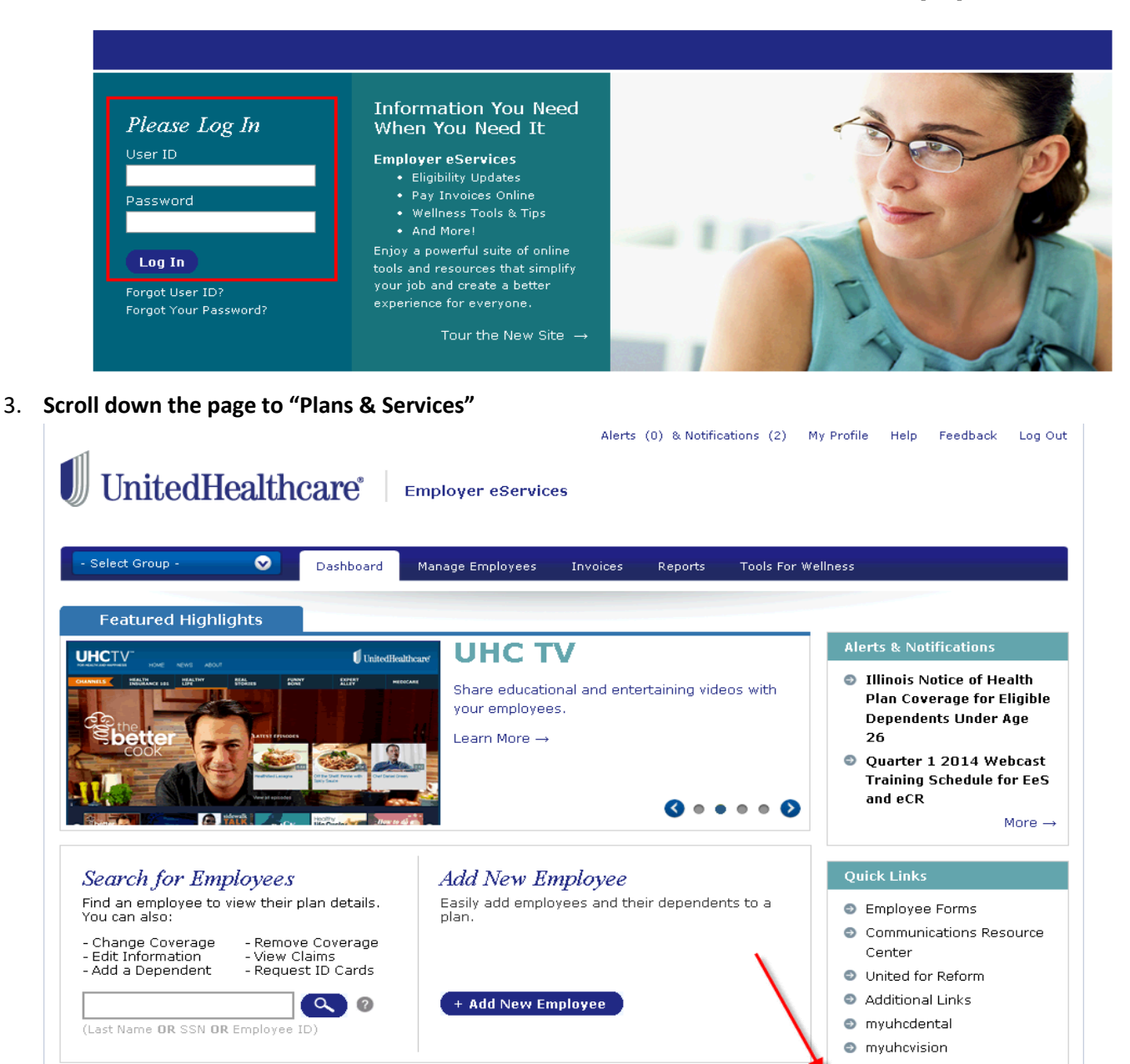

Wellness Tools & Tips

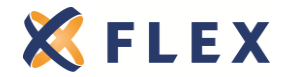

The information provided in this document is based on the information available as of the revision date of this document, and is not intended to be legal or tax advice.

Page 11 Rev. 4/18/2017 4. Choose "Summary of Benefits and Coverage"

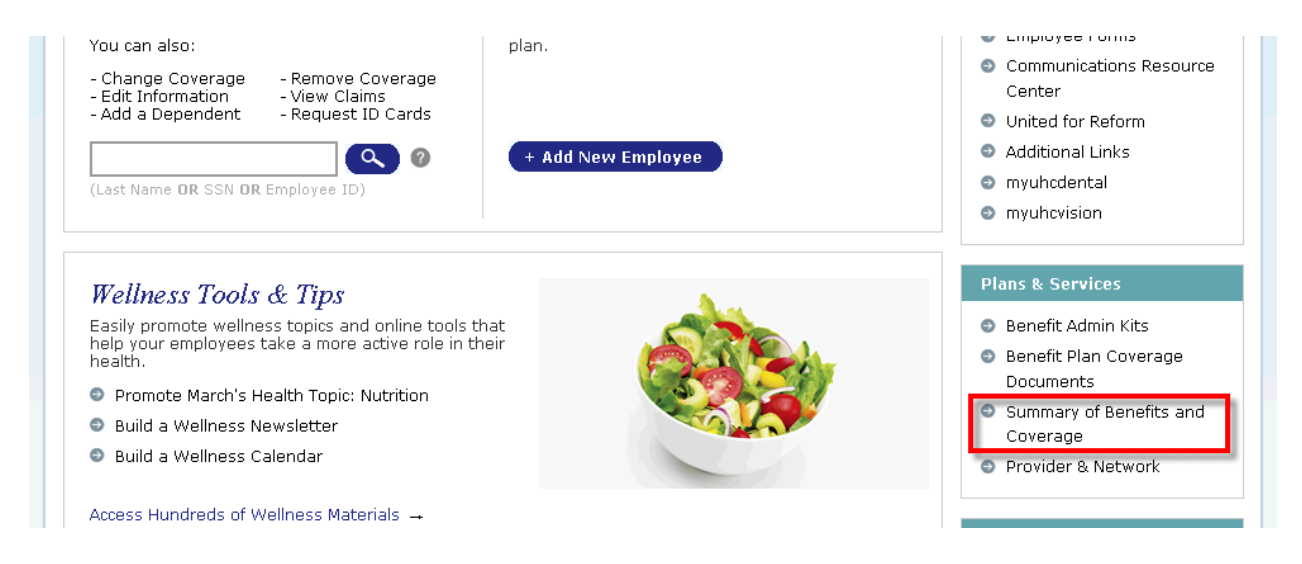

5. Search by the group's name. You can search by typing in the first few letters of the group's name with an asterisk at the end. Click "Continue"

| Sele | ct Policy           |                  | ×      |
|------|---------------------|------------------|--------|
| Sel  | ect a Policy and Co | ntinue. Show All | 0      |
| AB   | C Demo*             |                  | ٩,     |
| Nu   | ımber               | Name 🔺           |        |
|      |                     |                  |        |
|      |                     |                  |        |
|      |                     |                  |        |
|      |                     |                  |        |
|      |                     |                  |        |
|      |                     |                  |        |
|      |                     |                  |        |
| Car  | ncel                | Co               | ntinue |
|      |                     |                  |        |
|      |                     |                  |        |

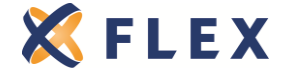

### 6. Click on the policy number to view the PDF

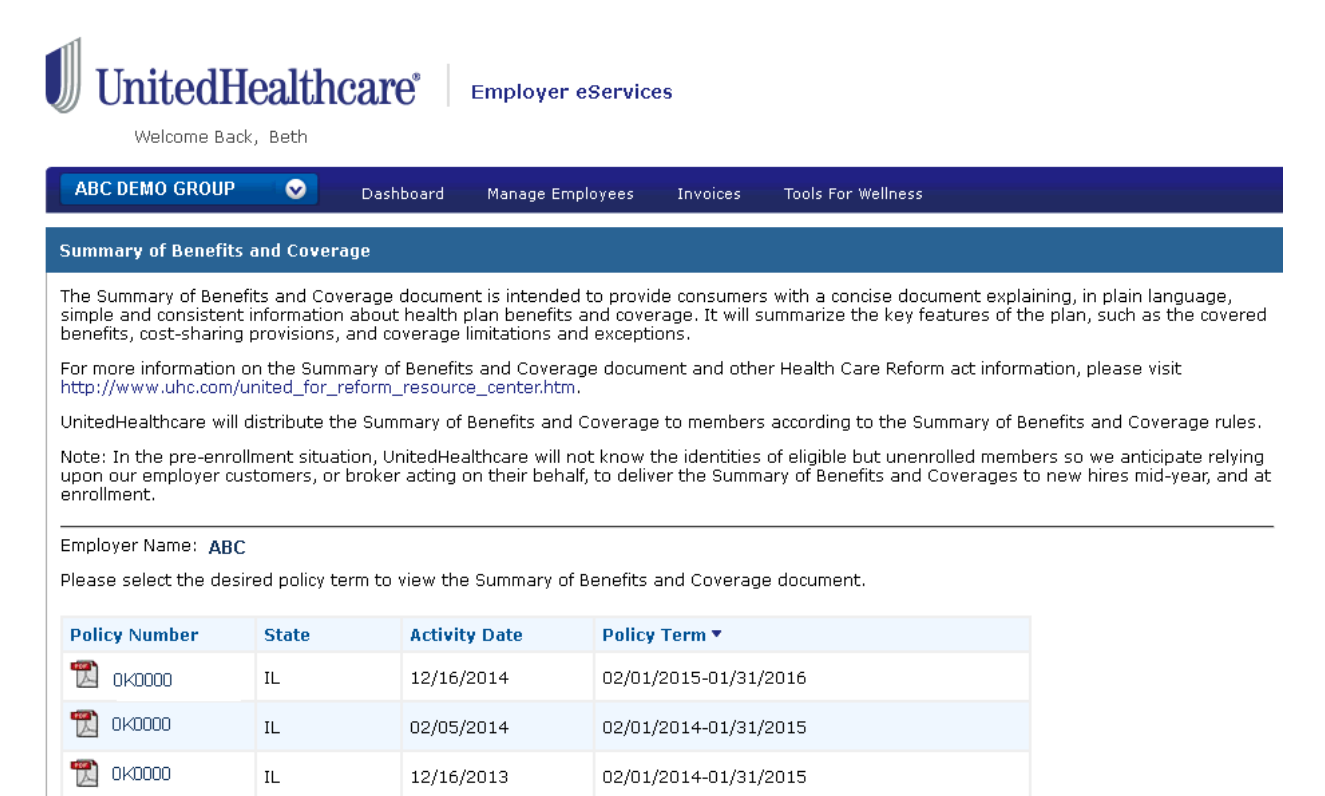

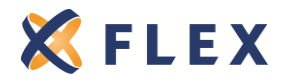